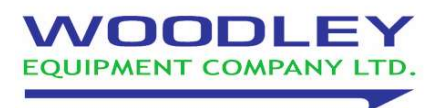

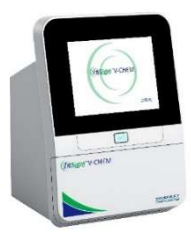

## How to perform Software update on InSight V-CHEM

## **By USB**

- 1. On a blank USB, create folder called 'updatesoft'
- 2. Copy latest software update to this folder
- 3. Insert USB into the USB port on the back of the analyser
- 4. On analyser screen, select Settings- Analyser- SW- update
- 5. Analyser will update, then will prompt to restart analyser.

## **By WIFI**

- 1. On analyser screen select Settings- network- scan
- 2. Select local WIFI and input WIFI password
- 3. Once analyser is connected to WIFI, go back to previous screen
- 4. Select Analyser-SW- update
- 5. Analyser will automatically download software upgrade
- 6. Once upgrade completed, analyser will prompt to restart.